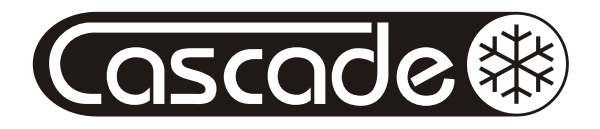

TFIAC Wi-Fi használati útmutató

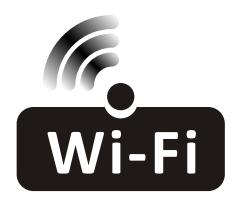

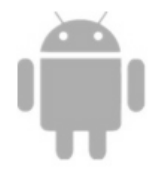

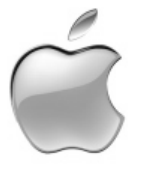

Kérjük olvassa el figyelmesen az útmutatót! Ez a használati útmutató a TFIAC wifi funkcióval rendelkező klímaberendezések működtetéséhez nyújt segítséget.

# TARTALOM

| Okos telefon és wifi modul jellemzők1         |
|-----------------------------------------------|
| Az alkalmazás letöltése és telepítése2        |
| Aktiválás és kezdő képernyő4                  |
| Csatlakozás a wifi modulhoz4                  |
| Kommunikáció a wifi modul és a telefon között |
| Többszörös csatlakozás                        |
| A készülék neve az alkalmazásban6             |
| Eszköz törlése a listából                     |
| A klíma vezérlése                             |
| Wi-Fi Modul Reset és az alkalmazás verziója12 |
| Az alkalmazás frissítése                      |
| Megjegyzés13                                  |
| Hibaelhárítás13                               |

# Okos telefon és WIFI modul jellemzők

- 1. Az okos telefon minimális specifikációja: Android 2.1 verzió, vagy magasabb IOS 5.0 verzió, vagy magasabb
- 2. Elvárások a vezeték nélküli hálózattal szemben:

| Frekvenvia          | 2.412 GHz - 2.472 Ghz                  |
|---------------------|----------------------------------------|
| Szabvány            | EEE 802.11 b/g/n                       |
| Kimenő teljesítmény | 802.11b:18dBm, 802.11g:16dBm           |
|                     | 802.11n:16dBm                          |
| Érzékenység         | 802.11b<@1Mbps, 802.11b<@11Mbps        |
|                     | 802.11g<@6Mbps, 802.11g<@54Mbps        |
| Sávszélesség        | 11M@802.11b, 54M@802.11g, MCS7@802.11n |
| Biztonság           | WEP/WEPA/WPA2                          |
| Csatornák száma     | 13                                     |

3. Hol található a Wi-Fi modul, és a MAC cím?:

Nyissa fel a klímaberendezés előlapját, és a Wi-Fi modult megtalálja a vezérlőegység fedele közelében. A MAC cím a Wi-Fi modul azonosítója. Kérjük vigyázzon, hogy az ezt tartalmazó cimke ne sérüljön meg, mert erre az adatra a későbbiekben is szükség lehet.

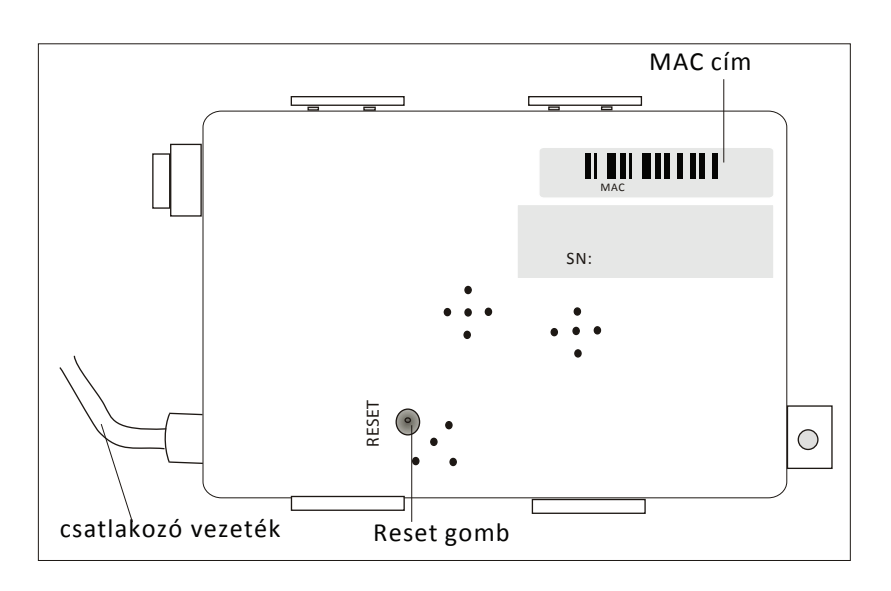

# Az alkalmazás letöltése és telepítése

| <complex-block></complex-block>                                                                                                    | 1. Telepítés a<br>1. Lépjer | ndroid rendszerre<br>1 be a Play áruházba |              |                                                  | TFIAC                                                                                                    |
|----------------------------------------------------------------------------------------------------|-----------------------------|-------------------------------------------|--------------|--------------------------------------------------|----------------------------------------------------------------------------------------------------|
| <complex-block><ul> <li>Second particular second particular se</li></ul></complex-block>                                     | .,                          |                                           |              | TFIAC                                            | xiaoming wang<br>3+<br>3.7 ★ (3 ♣) • 100↓                                                                                                    |
| <complex-block><ul> <li>2. Gépelje be a keresőbe: "tfiac"</li> <li>3. Az "INSTALL" gomb megnyomásával indítsa el a telepítést.</li> <li>4. Az "ACCEPT" gombbal fogadja el a feltételeket</li> <li>5. A telepítés befejeződése után nyomja meg az "OPEN" gombot</li> <li>5. A telepítés befejeződése után nyomja meg az "OPEN" gombot</li> <li>7. FIAC <ul> <li>neds accerss to</li> <li>Photos/Media/Files</li> <li>Photos/Media/Files</li> <li>Photos/Media/Files</li> <li>Orvice ID &amp; call</li> <li>Device B app history</li> <li>More information</li> <li>Device B app history</li> <li>More information</li> <li>Device ID &amp; call</li> <li>Device ID &amp; call</li> <li>More information</li> <li>Device ID &amp; call</li> <li>More information</li> <li>Device ID &amp; call</li> <li>More information</li> <li>Device ID &amp; call</li> <li>More information</li> <li>Device ID &amp; call</li> <li>More information</li> <li>More information</li> <li>More</li></ul></li></ul></complex-block> |                             | Play Store                                |              | Device Lis<br>d' TAC_E3EDO3 d<br>d' TAC_D25DD2 d | st TAC_A67F7B                                                                                                    |
| <ul> <li>Az "INSTALL" gomb megnyomásával indítsa el a telepítést</li> <li>Az "ACCEPT" gombbal fogadja el a feltételeket</li> <li>MORE INFO INSTALL</li> <li>MORE INFO INSTALL</li> </ul>                                                                                                    | 2. Gépelj                   | e be a keresőbe: "tfiac"                  |              | Add Device<br>About                              | Image: Second second second |
| el a telepítést       MORE INFO       INSTALL         4. Az "ACCEPT" gombbal fogadja el a feltételeket       MORE INFO       INSTALL         5. A telepítés befejeződése után nyomja meg az "OPEN" gombot       TFIAC       isoming wang         Filac       reds accerss to       Image: Signal formation information       Image: Signal formation information       Image: Signal formation information       Image: Signal formation information         Ouvice ID & call information       Image: Signal formation       Image: Signal formation       Image: Signal formation       Image: Signal formation         Google Play       Accept       Image: Signal formation       Image: Signal formation       Image: Signal formation       Image: Signal formation         MORE INFO       Image: Signal formation       Image: Signal formation       Image: Signal formation       Image: Signal formation       Image: Signal formation         More Information       Image: Signal formation       Image: Signal formation                                                                                                    | 3. Az "IN                   | STALL" gomb megnyomásáv                   | al indítsa   | F                                                | amily Intelligent Air Control.                                                                                                    |
| <ul> <li>5. A telepítés befejeződése után nyomja meg az "OPEN" gombot</li> <li>5. A telepítés befejeződése után nyomja meg az "OPEN" gombot</li> <li>FIAC<br/>neds accerss to</li> <li>© Device &amp; app history</li> <li>© Photos/Media/Files</li> <li>© Camera</li> <li>© Wi-Fi connection<br/>information</li> <li>© Device ID &amp; call<br/>information</li> <li>Gogle Play</li> <li>Accert</li> </ul>                                                                                                    | el a tel<br>4. Az "AC       | epítést<br>CEPT" gombbal fogadia el a     | feltételeket | MORE                                             | INFO                                                                                                    |
| <ul> <li>A telepites berejezodese utan nyornja meg az "OPEN gombot</li> <li>TFIAC<br/>needs accerss to</li> <li>Device &amp; app history </li> <li>Photos/Media/Files </li> <li>Camera </li> <li>Wi-Fi connection information</li> <li>Device ID &amp; call information</li> <li>Coogle Play</li> <li>Accept</li> </ul>                                                                                                    |                             | tás hofoioződész utés meser               |              |                                                  |                                                                                                    |
| Image: Second second secon                                                                                        | FFAC                        | TFIAC                                     |              | (FILA)                                           | TFIAC<br>xiaoming wang                                                                                                    |
| <ul> <li>Device &amp; app history</li> <li>Photos/Media/Files</li> <li>Camera</li> <li>Wi-Fi connection information</li> <li>Device ID &amp; call information</li> <li>Google Play</li> </ul> Accept                                                                                                    |                             | needs accerss to                          |              | IFIAC                                            | 3.7 ★ (3 ▲) • 100 ±                                                                                                    |
| <ul> <li>Photos/Media/Files</li> <li>Camera</li> <li>Wi-Fi connection<br/>information</li> <li>Device ID &amp; call<br/>information</li> <li>Coogle Play</li> </ul> ACCEPT <ul> <li>TAC_E3ED03 offline</li> <li>TAC_D25DD2 offline</li> <li>TAC_D25DD2 offline</li></ul>                                                                   | 9                           | Device & app history                      | /            | Device Lis                                       | st                                                                                                    |
| Source ID & call   Image: Comparison of the information   Image: Comparison of the information   Ima                                                                                                    |                             | Photos/Media/Files                        | /            | d TAC_E3ED03                                     | offline < (23°, )                                                                                                    |
| <ul> <li>Wi-Fi connection<br/>information</li> <li>Device ID &amp; call<br/>information</li> <li>Google Play</li> <li>ACCEPT</li> <li>Add Device<br/>About</li> <li>Image: Add Device<br/>About</li> <li>Image: Add Device<br/>About&lt;</li></ul>                                                                    | ¢,                          | Camera 🔊                                  | ,            | TAC_D25DD2                                       | offline                                                                                                    |
| Device ID & call   information     About     Family Intelligent Air Control.     UNINSTALL                                                                                                    | •                           | Wi-Fi connection 🛛 🗸 🗸                    | ,            |                                                  | (1) (Timer) (Auto) (Swing)                                                                                                    |
| Google Play ACCEPT Family Intelligent Air Control.                                                                                                    | i                           | Device ID & call vinformation             | /            | Add Device<br>About                              | Woole Turbo Loo Geep                                                                                                    |
| Google Play ACCEPT UNINSTALL OPEN                                                                                                    |                             |                                           |              | Fa                                               | amily Intelligent Air Control.                                                                                                    |
|                                                                                                    | Google                      | e Play ACCEPT                             |              | UNINS                                            | TALL OPEN                                                                                                    |
|                                                                                                    |                             |                                           | ]            | L                                                |                                                                                                    |
|                                                                                                    |                             |                                           |              |                                                  |                                                                                                    |

| 2. Te<br>I . | elepítés IPhone (IOS) rendszerre<br>Lépjen be az "App Store" oldalra                                                                       | Q tf  | iac                                                                                                   |
|--------------|----------------------------------------------------------------------------------------------------|-------|----------------------------------------------------------------------------------------------------|
|              | App Store                                                                                                    | C TEL | TFIAC<br>xiaoming wang                                                                                |
| 2            | A keresőbe gépelje be: "tfiac" és keresse<br>meg az alkalmazást                                                                            |       | TAC_E3ED03 offline Wi-Fi:                                                                             |
| 3.           | Nyomja meg a 🎧 gombot, és a letöltés után<br>telepítse az alkalmazást                                                                      |       | Password:<br>O Show<br>Start Config                                                                   |
| 1.           | A telepítés után az "OPEN" gombbal nyissa<br>meg az alkalmazást                                                                            |       | Add Device About $\triangleleft$ O                                                                    |
| 3. T<br>I.   | ovábbi lehetőségek az alkalmazás telepítésére<br>Scannelje be a lenti QR kódot                                                             |       | Download Notification                                                                                 |
| 2            | Nyomja meg a "Download" gombot, majd a letöl<br>után telepítse az alkalmazást                                                              | tés   | File Name: OEMExport.apk<br>Saved in:Internal Storage/Downloads<br>Size: 3.7M                         |
| 0            | A latöltás után nyomia mos az jistallű sombat                                                                                              |       | Cancel Download           OEMExport.apk           Downloaded . Safe.           Cancel         Install |
| ).<br>)      | vagy keresse meg az "OEMExport.apk" fájlt a letö<br>listában.                                                                              | ltési |                                                                                                    |
| F<br>5       | Válassza az "I understand the risk, install anyway<br>lehetőséget<br>Nyomja meg az "install anyway" gombot, és<br>telenítse az alkalmazást | n     | Cancel Official version                                                                               |
| 5            | A telepítés befejezése után az "OPEN" gombbal<br>indítsa el az alkalmazást                                                                 |       | Warning                                                                                               |
|              | Done Open                                                                                                    |       | This app has not undergone HiApp compatibility<br>and security testing. Install at your own risk.     |

### Aktiválás és kezdő képernyő 1. Indítsa el az alkalmazást a TFIAC ikon megnyo-3. Aktiváló QR kód, és aktiváló kód másával TFIAC 2. Az első indításkor az alkalmazás kérni fogja az aktiválást. A későbbiekben már azonnal a kezdő képernyő jelenik ,eg. Nyomja meg ezt a gombot és olvassa be Scan QR code Megjegyzés: A QR kód, vagy aktiváló kód a QR kódot nélkül nem aktiválható az alkalmazás, ezért azokat őrizze meg biztonságosan. vagy gépelje be az aktiváló kódot Nyomja meg az "activate" activate gombot az aktiváláshoz Csatlakozás a Wi-Fi modulhoz Helyezze áram alá a klímaberendezést 1. (nem kell bekapcsolni). A kijelzőn "CF" Device List felirat látható (nincs csatlakoztatva a Wi-Fi modul) Wi-Fi: Password 2. A "Device List" menüben nyomja meg az "Add Device" gombot Start Config Add Device Az "Add Device" menüben adja meg a router 3. nevét, és jelszavát (a "show" gomb segítségével About a karakterek megjeleníthetőek). 0 4. Nyomja meg a "Start Config" gombot

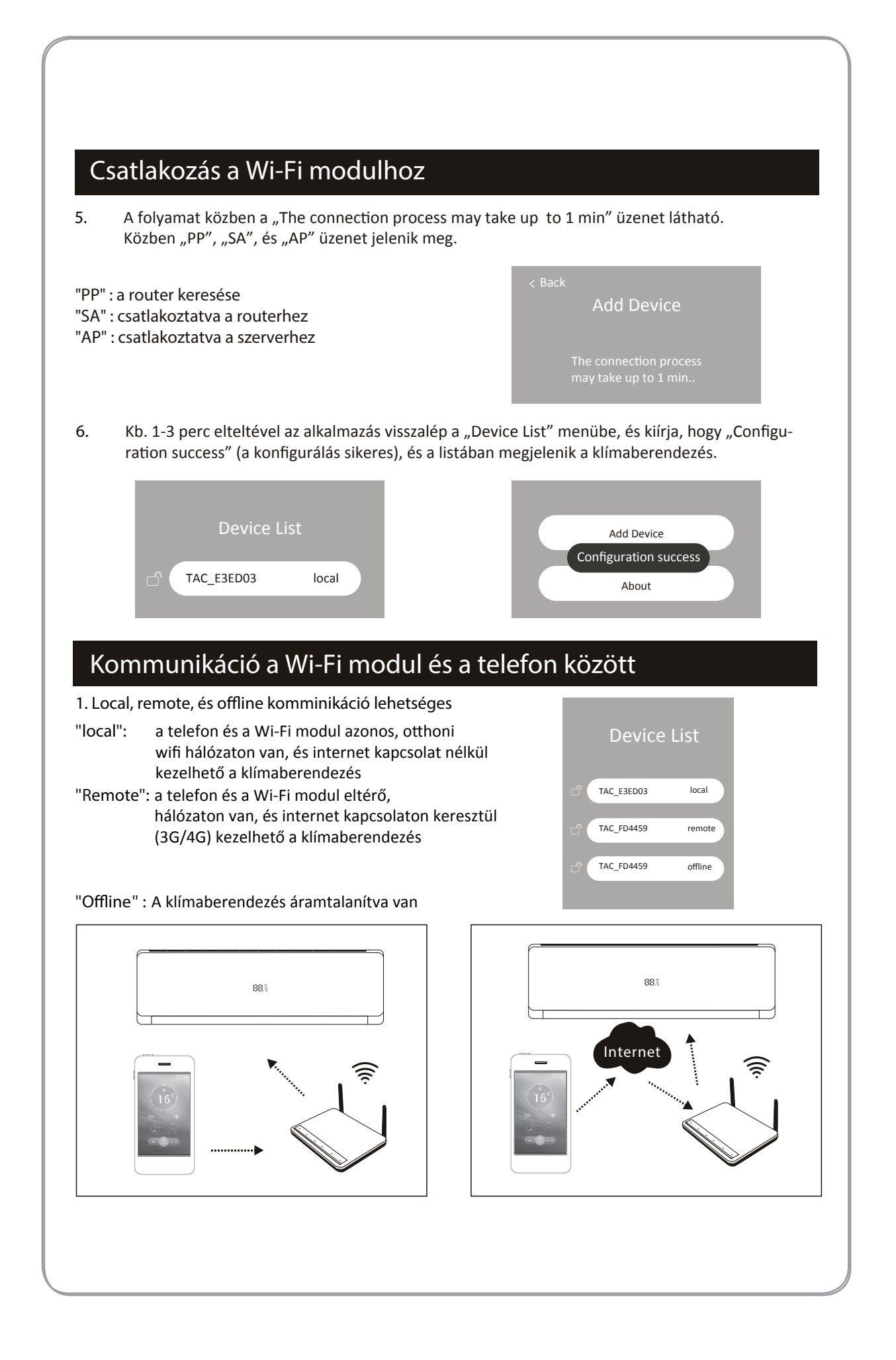

# Többszörös csatlakozás

1. Egy klímaberendezés több okos telefonnal is vezérelhető, ha a telefon, és a klímaberendezés azonos hálózaton van.

3. Ha a klímaberendezés zárolva van (Lock) akkor más felhasználó nem tudja kezelni, még akkor sem, ha azonos hálózaton van vele.

| 2. Egy okos telefonnal több készülék is vezérelhető                                                                                                    |                                       | Device List |                                           |                |  |  |
|----------------------------------------------------------------------------------------------------|---------------------------------------|-------------|-------------------------------------------|----------------|--|--|
|                                                                                                    | Unlock                                | TAC_E3ED0   | 13 local                                  |                |  |  |
|                                                                                                    | Lock                                  | TAC_D25DI   | 02 local                                  |                |  |  |
| <ul> <li>1. Az eszköze eredeti elnevezése:<br/>A klímaberendeezés az eszköz listában<br/>"TAC" ( a wifi modul MAC cím utolsó<br/>6 karaktere) néven jelenik meg.<br/>Pl.: ha a MAC cím: "B4:43:0D:E3:ED:03, akkor<br/>az eszköz neve: TAC_E3ED03.</li> <li>2. Az eszköz nevének módosítása:<br/>Néhány másodpercig tartsa lenyomva az esz-<br/>köz nevét tartalmazó keretet (amíg felbukkan<br/>a "save" felirat). Utána érintse meg az eszköz<br/>nevét, majd írja át a kívánt megnevezésre.<br/>Érintse meg a "save" gombot, és kb. 1-3 mp.<br/>múlva a telefon jelzi, hogy a mentés sikeres<br/>(update successful)<br/>Ha mégsem akarná menteni a változást, akkor<br/>a mentés előtt érintse meg a képernyő<br/>valamely üres részét.</li> </ul> | Add Device<br>update success<br>About | ful         | TAC_FD4459<br>Test<br>Add Device<br>About | local<br>local |  |  |

### Berendezés törlése a listából

Ha törölni kíván a listából egy készüléket, akkor az eszköz listában húzza jobbra az eszköz nevét, és megjelenik a "delete" gomb. Érintse meg a gombot, ha törölni kívánja a készüléket. Ha meggondolta, akkor érintse meg a képernyő üres területét a visszavonáshoz.

Figyelem! Ha a törlés után nem áramtalanítja az eszközt, akkor az ismételten meg fog jelenni később a listában, mivel a router folyamatosan keresi a környezetében elérhető eszközöket.

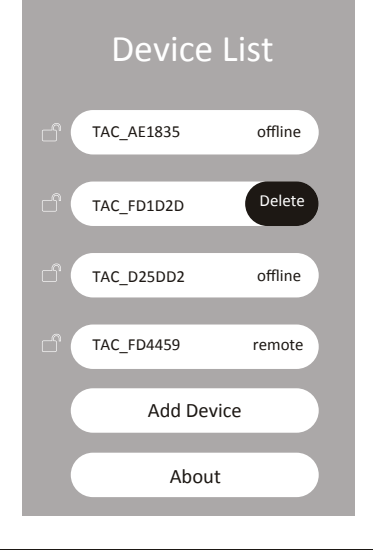

# A klímaberendezés szabályzása - kezdő képernyő

Érintse meg az eszköz nevét a listában a kezdő képernyő megnyitásához

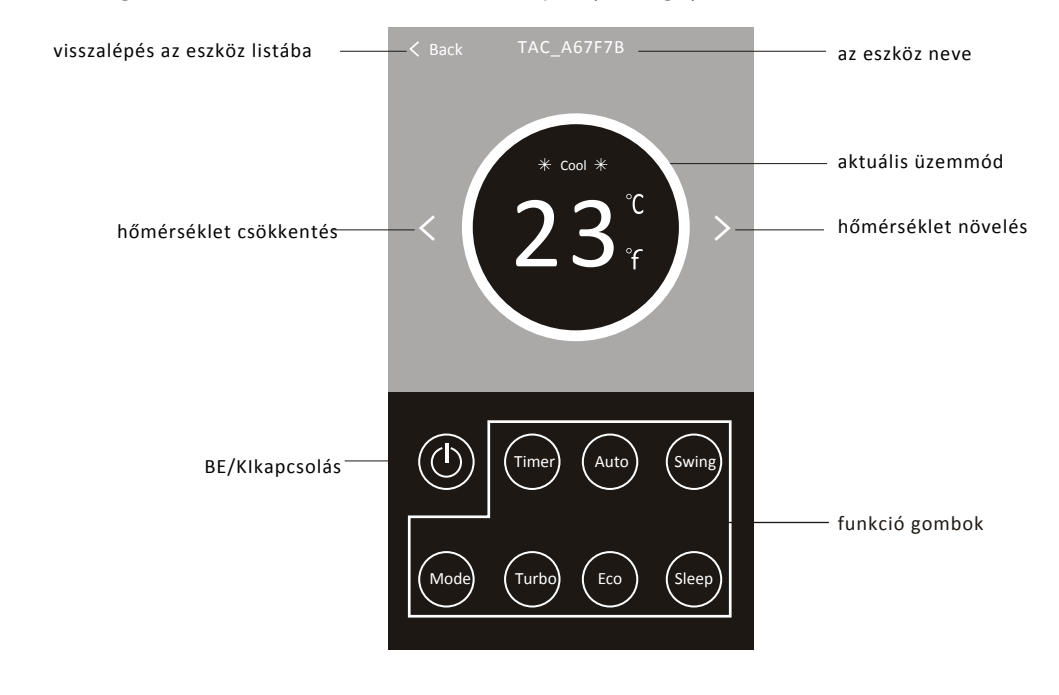

Megjegyzés: a funkció gombok a képernyő alján két sorban helyezkednek el. Amelyik gomb (és benne a felirat) világos, az aktív. Amelyik gomb (és benne a felirat) sötét, az nem aktív.

## A klímaberendezés szabályzása - üzemmód

1.Érintse meg a "Mode" gombot a menübe való belépéshez

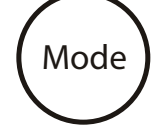

2. Az üzemmód menüben 5 üzemmód található. Érintse meg azt, amilyiket választani kívánja. A hozzá tartozó leírást olvassa el figyelmesen a klímaberendezés használati útmutatójában.

3. Tap the Back button to back to the main control screen without change.

\*

Cool

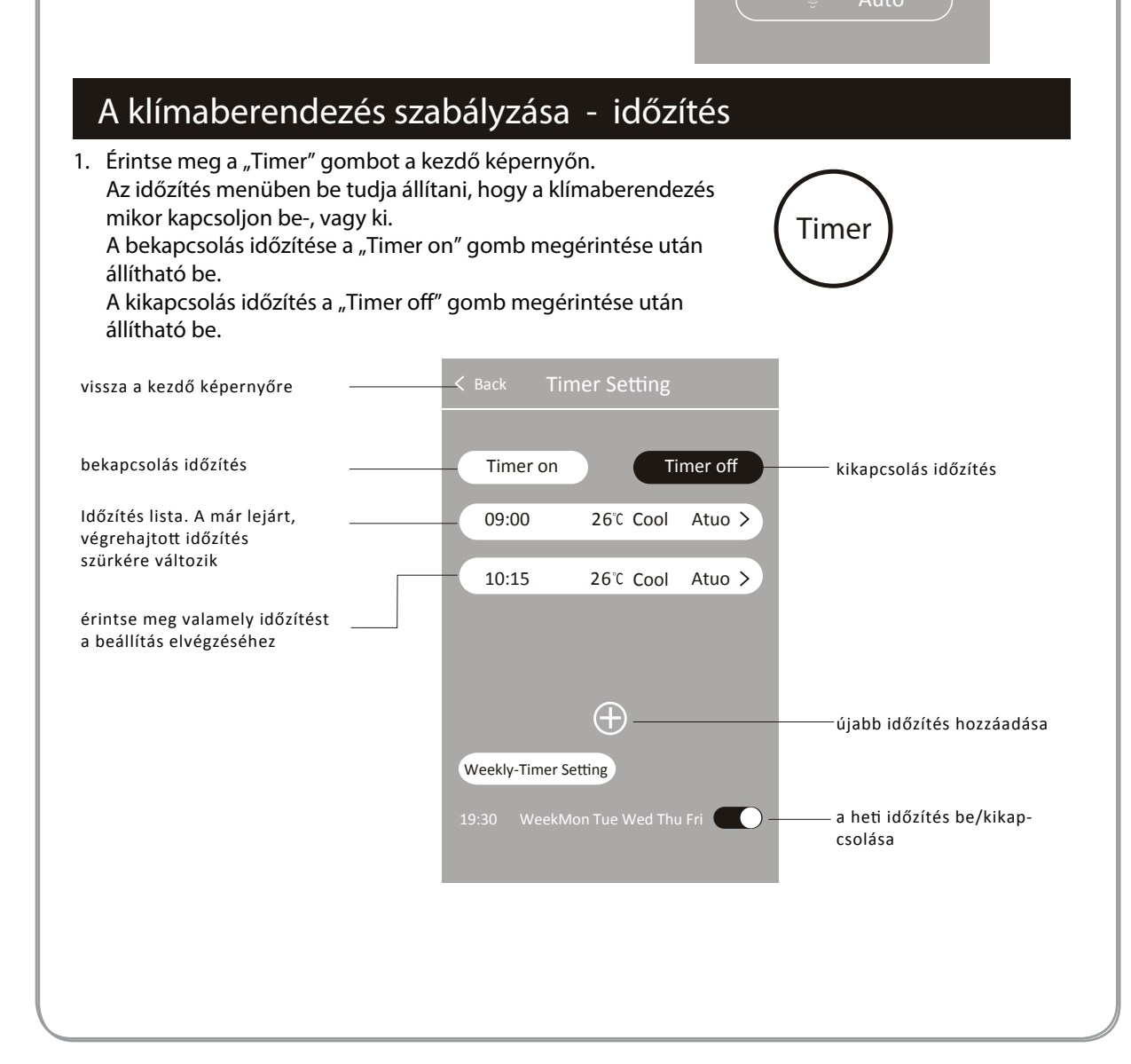

## A klímaberendezés szabályzása - Időzítés

### 2. Bekapcsolás időzítés

A "Timer on" gomb megérintése után megnyílik a menü, és látszanak a beállítások. Ha új beállítást kíván hozzáadni, akkor érintse meg a ⊕ gombot. Ha a listában szereplő valamely időzítést kívánja módosítani, akkor érintse meg, majd végezze el a kívánt módosítást.

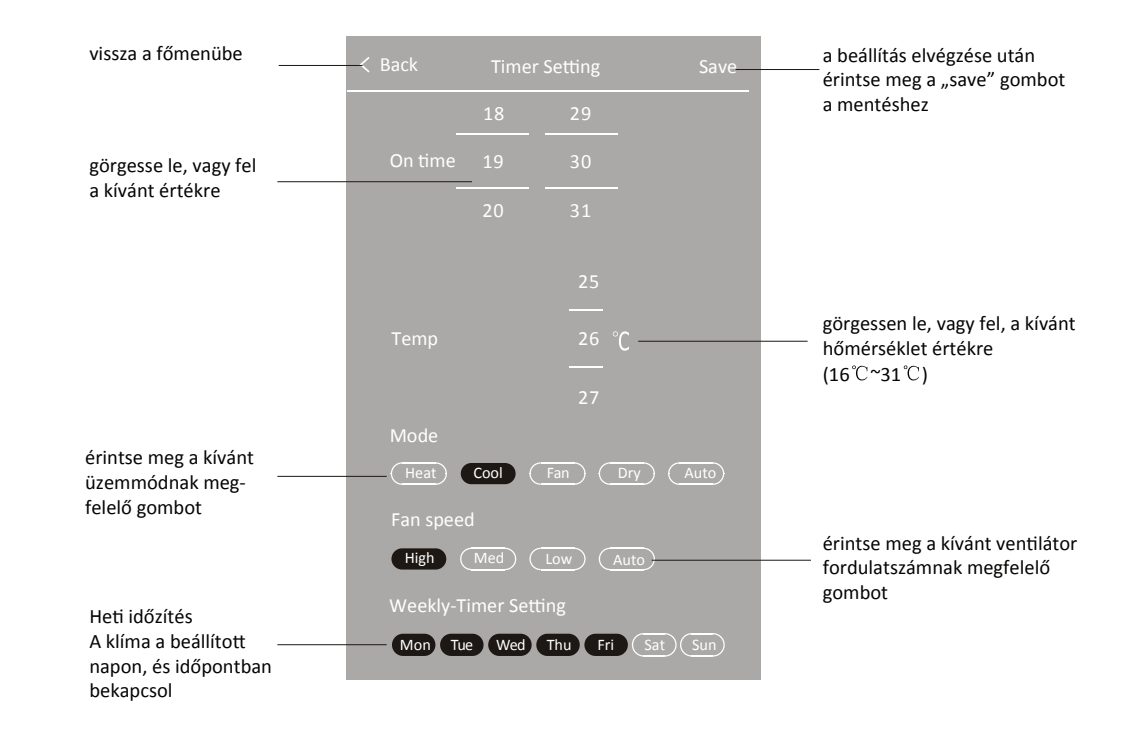

#### 3. Kikapcsolás időzítés

A "Timer off" gomb megérintése után megnyílik a menü, és látszanak a beállítások. Ha új beállítást kíván hozzáadni, akkor érintse meg a ⊕ gombot. Ha a listában szereplő valamely időzítést kívánja módosítani, akkor érintse meg, majd végezze el a kívántmódosítást.

| < Back                | Time       | erSetting             | Save |
|-----------------------|------------|-----------------------|------|
|                       |            |                       |      |
| Off time s            |            |                       |      |
|                       | 23         | 59                    |      |
|                       | 00         | : 00                  |      |
|                       | 01         | 01                    |      |
| Weekly-Ti<br>Mon (Tue | imer Setti | ng<br>Thu) Fri) (Sat) | Sun  |
|                       |            |                       |      |

### A klímaberendezés szabályzása - időzítés

### 4. Időzítés törlése

#### android telefonon

Tartsa lenyomva a törölni kívánt időzítés sávját, és húzza azt balra. Ekkor megjelenik a "delete" gomb, aminek a megérintésével törölhető a választott időzítés. Az alkalmazás egy felbukkanó ablakban megerősítést kér (sure to delete). Ha erre igennel válaszol, akkor törlődik, ha a "cancel" gombot valasztja, akkor kilép a törlésből.

#### iPhone telefonon

Tartsa lenyomva a törölni kívánt időzítés sávját, és húzza azt balra. Ekkor megjelenik a "DEL" gomb, aminek a megérintésével törölhető a választott időzítés.

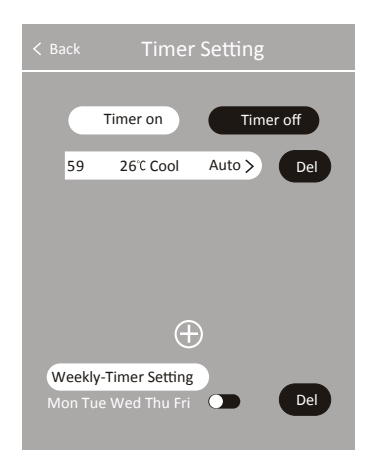

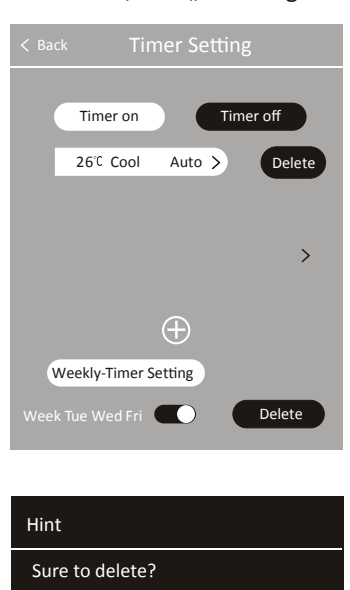

Yes

Megjegyzés: a sáv jobbra húzásával kiléphet a törlés menüből.

## A klímaberendezés szabályzása - legyezés

1. A "Swing" gomb megérintésével lehet belépni a légáram beállítása menübe

2. A "Vertical-Wind" gomb megérintése után lehet beállítani az oldalirányú legyező mozgáast, és a "Horizonta-Wind" gom megérintése után lehet beállítani a zsaluk fel/le legyező mzgását.

3. A "Save" gomb megérintése után elmentődik a beállítás és az alkalmazás visszalép a főmenübe.

4. A "Back" gomb megérintésével lehet visszalépni a főmenübe

Megjegyzés: az oldalirányú legyezés esetében nem minden készülék rendelkezik motorral. Ilyen esetben a beltéri egység ugyan "csippan", de a funkció nem fog működni.

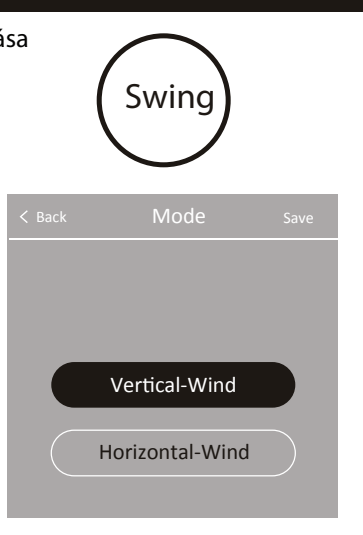

Cancel

### A klímaberendezés szabályzása - ventilátor fordulat/Eco/Turbo/alvás

1. A ventilátor fordulatszáma 4 fokozatban állítható a kezdő képernyőn az erre szolgáló menüben. A sorrend az alábbi képen látható módon változik.

Amennyiben az üzemmódhoz "Mode limit" tartozik, akkor az érintett fordulatszám nem jelenik meg a menüben.

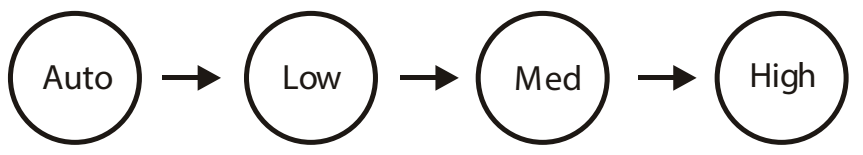

2. Az Eco/Turbo/alvás módok esetében használja a funkció gombokat az aktiváláshoz.

Amennyiben az üzemmódhoz "Mode limit" tartozik, akkor az érintett funkció nem nem aktív a menüben.

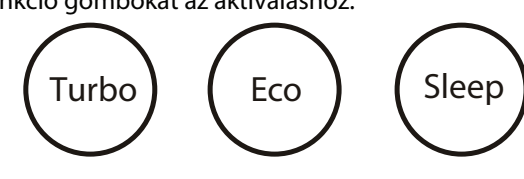

## A klímaberendezés szabályzása - Mode korlátozás

Az egyes üzemmódokhoz kapcsolóan előfordulhat, hogy bizonyos funkciók nem használhatóak (lásd a lenti táblázat). Az üres mező azt jelenti, hogy a funkció nem használhat az adott üzemmódban.

llyen esetben, ha megérinti az adott funkció gombját, akkor felbukkanó ablakban megjelenik, hogy "nem elérhető" (not available).

| Mód               | Ventilátor fordulat  | időzítés | legyezés | Turbo | Eco  | alvás |
|-------------------|----------------------|----------|----------|-------|------|-------|
| hűtés             | Auto, Low, Med, High | igen     | igen     | igen  | igen | igen  |
| venti-<br>látor   | Low, Med, High       | igen     | igen     | igen  |      |       |
| párát-<br>lanítás | Auto                 | igen     | igen     |       |      |       |
| fűtés             | Auto, Low, Med, High | igen     | igen     | igen  | igen | igen  |
| Auto              | Auto, Low, Med, High | igen     | igen     |       |      |       |

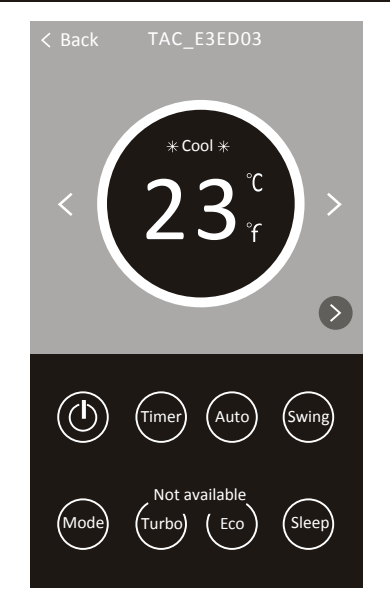

### Wi-Fi Modul Reset és az alkalmazás verziója

Ha a klímaberendezést valamiért nem lehet szabályozni, vagy routert cserélt, akkor a wifi modul visszaállítható a gyári beállításokra, az újbóli konfigurálhatóság érdekében. A reset végrehajtásakor a klímaberendezésnek áram alatt kell lennie.

- módszer: : A távirányító "Display" gombját nyomja meg 6-szor 20 másodpercen belül (a beltéri "sípol" egyet és "CF" jelenik meg a kijelzőn). Nem minden távirányítón van ilyen gomb!
- 2. módszer: Nyissa fel a beltéri egység előlapját, majd egy alkalmas eszközzel tartsa lenyomva a wifi modulon lévő "reset" gombot (a wifi modul LED-je villogni kezd és a kijelzőn "CF" jelenik meg).

Az alkalmazás verziója az eszközlista képernyőn az "About" gomb megérintése után jelenik meg. Ugyanitt elolvashatja a wifi reset módját is.

#### About About About Construction Construction About Construction Construction About Construction Construction C

## Alkalmazás frissítés emlékeztető

Ha az alkalmazásnak van letölthető frissítése, akkor az eszköz lista menübe belépve egy felbukkanó ablakban figyelmeztetés jelenik meg.

Ha kíván frissíteni, akkor érintse meg az "Update" gombot. Erre letöltődik a frissített változat és megjelenik a telepítés menü.

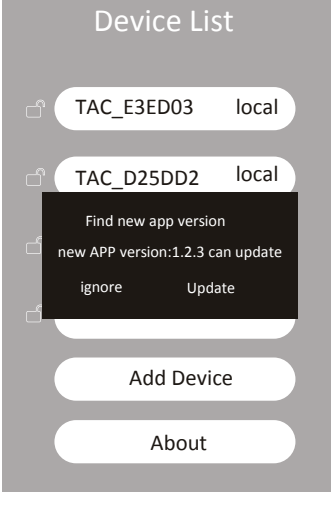

# Megjegyzés

1. Gyenge jelerősség esetén a wifi modul "leszakadhat" a routerről. A beltéri egységhez legyen minél közelebb a router.

•

2. A modul használata esetén a routeren a DHCP szerver funkciót aktiválni kell

3. A modul csatlakozását a tűzfal beállítása megakadályozhatja. Ilyen esetben forduljon a szolgáltatójához, vagy a rendszergazdához

# Hibaelhárítás

| Leírás                                                        | A hiba oka                                                                                                    |
|---------------------------------------------------------------|----------------------------------------------------------------------------------------------------|
| A wifi modul<br>nem konfigurálható                            | <ol> <li>ellenőrizze, hogy helyes adta-e meg a wifi jelszót</li> <li>ellenőrizze, hogy a modul konfiguráció állapotban van-e</li> <li>ellenőrizze a tűzfal beállításait</li> <li>ellenőrizze, hogy a router jól működik-e</li> </ol>                                        |
| A telefon nem<br>tudja szabályozni<br>a klímaberende-<br>zést | "Software display: Identification failed":<br>A modul restetelve volt és nem lett újra konfigurálva                                                                                                    |
| A telefon nem<br>találja a klíma-<br>berendezést              | "Software display: Air conditioner out of line":<br>Ellenőrizze a hálózat működését!<br>1. A modul újra lett konfigurálva?<br>2. A klímaberendezés áram alatt van?<br>3. A router áram alatt van?<br>4. A modul csatlakozik a routerhez?<br>5. A telefon eléri a hálózatot? |

Alfasonic Kereskedelmi és Szolgáltató Kft. H-1165 Budapest Imre u. 7. telefon: (+36 1) 296 2720 www.alfasonic.hu, info@alfasonic.hu